## Lawson FAQ: Requisition Approval History

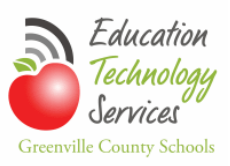

## How to Display a Requisition's Approval History

On the Status Screen of the Requisition Center click on the Requisition Number you want to display

| uerting Company 1000           | 1 1 1 77                  | 16                                                                                                    |                                           |                         |                             |                                       |             |         |
|--------------------------------|---------------------------|----------------------------------------------------------------------------------------------------|-------------------------------------------|-------------------------|-----------------------------|---------------------------------------|-------------|---------|
| desting company 1000           | Location 74               | 40 F                                                                                                    |                                           |                         |                             |                                       |             |         |
| quisition                      | é.                        |                                                                                                    |                                           |                         |                             |                                       |             |         |
| eation Date From               | то                        | mm/dd/yyyy                                                                                                    |                                           |                         |                             |                                       |             |         |
| quisition Status 🛛 📝 Unrelease | ed 📝 Needs .              | Approval 🖌 Rejected 🖌 Processed 🖌                                                                                                    | Closed 🖉 In P                             | rocess                  |                             |                                       |             |         |
|                                | List Roa                  | wittions                                                                                                    |                                           |                         |                             |                                       |             |         |
|                                |                           |                                                                                                    |                                           |                         |                             |                                       |             |         |
|                                |                           | disicions                                                                                                    |                                           |                         |                             |                                       |             |         |
|                                |                           |                                                                                                    |                                           |                         |                             |                                       |             |         |
| oport to Excel                 |                           |                                                                                                    |                                           |                         |                             |                                       |             | us III  |
| port to Excel                  |                           |                                                                                                    |                                           |                         |                             |                                       | erevia      | us      |
| portto Excel                   | Requester                 | Company / Location                                                                                                    | Creation Date                             | Requested Delivery Date | Value                       | Status                                | U⊧via       | 415     |
| port to Excel                  | Requester<br>5285         | Company / Location<br>GCS Inventory Control Company (100)<br>Education Technology Services (746)                                                                                 | Creation Date 09/28/2011                  | Requested Delivery Date | Value<br>678.00             | Status<br>Needs Approval              | Previo      | us<br>R |
| port to Excel                  | Requester<br>5285<br>5285 | Company / Location<br>GCS Inventory Control Company (1990)<br>Education Technology Services (746)<br>GCS Inventory Control Company (1990)<br>Education Technology Services (746) | Creation Date<br>09/28/2011<br>07/12/2010 | Requested Delivery Date | Value<br>678.00<br>33376.41 | Status<br>Needs Approval<br>Processed | Previo<br>E | )o []   |

Click on 'Requisition Header Display Only Comments'

| Back |                                                                                                    | Previous Next | Find Next |
|------|----------------------------------------------------------------------------------------------------|---------------|-----------|
| Back | Requisition Header Detail   Comments to Print on Headers on Internal Documents   Comments to Print on Requisitions   Comments to Print on Purchase Orders   Comments to Print on Purchase Orders as Trailer Comments   Comments to Print on Purchase Orders as Trailer Comments   Comments to Print on Purchase Orders as Trailer Comments   Comments to Print on Purchase Orders as Trailer Comments   Comments to Print on Delivery Tickets   Comments to Print on Receiving Documents   Requisition Header Display Only Comment   Requisition Header Attachments   Invoice Comments   Requisition Lines   Even Leastion | Previous Next | Find Next |
|      |                                                                                                    |               |           |

The Approval History is displayed with the latest approval shown first.

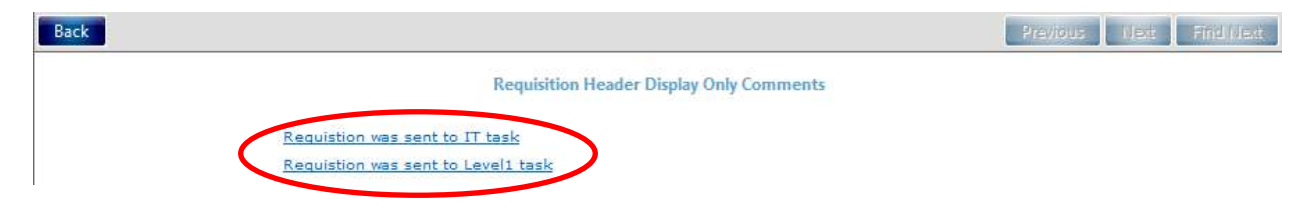